**Rodando Mac OS X no Linux** 

## Uma maçã por dia...

Os emuladores agora oferecem aos usuários a capacidade de rodar o amado Mac OS X no Linux, matando vários coelhos com uma só cajadada (nenhum animal foi ferido durante a produção deste artigo). POR OLIVER FROMMEL

modo mais fácil de rodar programas do Mac no Linux é o software livre *Mac-on-Linux* [1]. Ele não oferece emulação de hardware e, por isso, exige um computador Apple. O pacote Macon-Linux teoricamente permite o uso de outras arquiteturas PowerPC [2], como [3], mas a instalação do sistema operacional da Apple, o Mac OS, nessas arquiteturas iria transgredir o contrato de licença.

## Linux para Apple

É possível usar o Mac-on-Linux em computadores Apple como os iMac, iBook, Power Mac ou PowerBook. Claro, é preciso que sua distribuição Linux tenha uma versão para PowerPC [4]. As seguintes distribuições têm essa capacidade: Fedora Core 3 (ainda em fase de testes [5]), Gentoo [6], Debian [7], Ubuntu [8] e Yellow Dog [9]. O Mac-on-Linux não emula hardware; ele passa comandos diretamente à CPU. Também traz alguns drivers de dispositivos que foram otimizados para essa aplicação de modo semelhante ao VMware, o que explica porque o Mac-on-Linux é muito mais rápido que um emulador.

## Mac OS como um programa do Linux

O Mac-on-Linux roda um sistema operacional Apple padrão como um programa do Linux. Em nosso exemplo, usaremos o Mac OS X, mas o Mac-on-Linux também permite o uso de variantes mais antigas, como o Mac OS 9, que ainda é bastante comum.

Usuários do Gentoo podem baixar e compilar o Mac-on-Linux do típico modo Gentoo usando o comando emerge mol. O Yellow Dog Linux, na verdade, já inclui o programa em sua seleção padrão.

### Quadro 1: Adições a /etc/apt/sources.list

deb http://archive.ubuntu.com/ubuntu warty multiverse
deb-src http://archive.ubuntu.com/ubuntu warty multiverse

Usamos a distribuição Ubuntu para o processador PowerPC, já que vimos ser impossível fazer com que o Gentoo ou a distribuição comercial Yellow Dog iniciassem o servidor gráfico em nosso iBook G4/800, cuja placa de vídeo usa um chipset Radeon Mobility 9200.

O instalador do Ubuntu funciona com o gerenciador de pacotes *apt* do Debian, que baixa arquivos da Internet. O Macon-Linux precisa de alguns módulos do kernel para o PPC Linux; você mesmo terá de compilar esses módulos. Isso significa instalar algumas ferramentas, se é que elas já não estão lá. O seguinte comando baixa os pacotes e os instala:

# sudo apt-get install build-essential 2
linux-headers-2.6-powerpc

Se lhe pedirem uma senha, digite seu nome de usuário e senha normais, já que tipicamente o Ubuntu não tem uma conta de administrador (root, ver [8]). Ao invés disso, os usuários podem rodar comandos que tipicamente necessitam de privilégios de root usando sudo nome\_do\_comando. Obviamente você também pode instalar os

#### **MAC E LINUX**

pacotes usando o gerenciador gráfico de pacotes *Synaptic* e fazer tudo com o mouse, sem precisar ficar digitando comandinhos.

Infelizmente, o repositório padrão do Ubuntu não inclui os arquivos de que precisamos, de forma que será preciso antes de tudo adicionar à lista de fontes do APT o repositório *multiverse*, que inclui pacotes que não fazem parte da distribuição padrão do Ubuntu. Para isso, acrescente as linhas do **quadro 1** a seu arquivo /etc/apt/sources.list.

Agora atualize o repositório local para que aponte para o novo software, digitando sudo apt-get update. Em seguida, instale o código fonte para os módulos do kernel do Mac-on-Linux:

# sudo apt-get install mol-modules-source

Abra um editor de textos para editar o cabeçalho desse pacote e remover um erro que de outra forma impediria você de compilar os módulos. Se você preferir usar outro editor que não o *vi*, substitua vi pelo nome de seu editor favorito.

# sudo vi /usr/src/linux-headers-2.6.8.1-2
4-powerpc/include/asm/setup.h

Apague a linha com #include <asmm68k/setup.h> e salve o arquivo novamente. Mude então para o diretório com o código fonte do Linux e descompacte o arquivo que o *apt-get* armazenou ali.

# cd /usr/src
# sudo tar xzvf mol-modules.tar.gz

Você precisa ajustar algumas variáveis de ambiente para se certificar de que os módulos combinam com sua versão do kernel atual:

# export KVERS="\$(uname -r)"
# export KSRC="/usr/src/linux-2
headers-\$(uname -r)"
# export KDREV="ubuntu0"

Agora vá ao subdiretório com o Mac-on-Linux e chame o script de compilação:

# cd modules/mol
# sudo debian/rules build

Depois de um curto intervalo, a compilação estará completa; agora você pode criar um pacote Debian com os arquivos criados por essa etapa:

# sudo debian/rules binary-mol-modules

O produto final deverá estar em /usr/ src. Mude para esse diretório e instale o software em seu sistema Ubuntu:

# sudo dpkg -i mol-modules-2.6.8.1-3-2
powerpc\_0.9.70+ubuntu0\_powerpc.deb

Isso finalmente completa o trabalho de preparação e você poderá então instalar os pacotes restantes do Mac-on-Linux:

# sudo apt-get install mol mol-drivers-macosx

O gerenciador de pacotes resolve dependências por si só e adicionalmente instala o *mol*, o *mol-drivers-macosx* e o *mol-driverslinux*, necessário apenas se você quiser rodar uma versão PPC do Linux.

Se você especificar o parâmetro --loadonly ao iniciar o programa, ele informa se o módulo do kernel foi carregado (figura 1). O engano mais comum é ter versões do kernel e do módulo que não combinam. Embora o parâmetro -a permita diferentes números de versão, você não deve esperar que uma configuração onde os números não combinam funcione. c-on-Linux 0.9.70 [Aug 3 2004 16:18] pyright (C 1997-2004 Samuel Rydh arting MGL mession 0 ading Mac-on-Linux kernel module: (Jib genduler 2 0.0 1. 2 nonurse (miscimel ke

Figura 1: Iniciando o Mac-on-Linux com a opção -loadonly inclui nos registros do sistema (*logs*) os módulos necessários para rodar o programa.

Depois de carregar o módulo, você pode passar à configuração do vídeo. O comando sudo molvconfig inicia o programa requerido, que testa sozinho os modos de operação ou permite escolher um modo manualmente. Em nosso laboratório, ambas as opções funcionaram bem com a configuração padrão.

startmol ajuda a organizar as atribuições do teclado. O parâmetro --keyconfig inicia um programa interativo, que exibe o nome da tecla (por exemplo, Return ou Apple-Key) e pede que você a pressione.

Depois de completar a configuração, você pode iniciar o Mac OS X numa janela digitando sudo startmol -X. O Mac OS X é imediatamente localizado no disco rígido e o sistema "inicia". O Mac-on-Linux usa uma janela de terminal para exibir mensagens que surjam durante o boot. Essas mensagens são armazenadas permanentemente num arquivo sob /var/log, que é onde você deve olhar se algo der errado.

## Túnel de rede

Configurar a rede é uma tarefa mais difícil e, infelizmente, não há um assistente para nos mostrar o caminho certo. Comece habilitando a interface de túnel no arquivo /etc/mol/molrc.net; essa interface carrega automaticamente o módulo do kernel e atribui um endereço IP. Para habilitar a interface de túnel, remova o # na linha

#### Quadro 2: /etc/mol/tunconfig

# #!/bin/bash /sbin/ifconfig tun0 192.168.40.1 /sbin/iptables -D POSTROUTING -t nat -s 192.168.40.0/24 -d ! 192.168.40.0/24 -j MASQUERADE /sbin/iptables -t nat -s 192.168.40.0/24 -d ! 192.168.40.0/24 -A POSTROUTING -j MASQUERADE /sbin/iptables -t filter -P FORWARD ACCEPT echo 1 > /proc/sys/net/ipv4/ip\_forward

junho 2005

#### CAPA MACELINUX

com netdev: tun0 -tun. Agora suas mensagens de boot deverão incluir uma linha semelhante a Ethernet Interface 'tun-<tun0>' @ 00:00:0D:EA:DB:EE.

Um novo disco aparece no Mac OS X; abra-o com um duplo clique. Esse disco contém os drivers especiais de que o Mac OS X precisa para acessar a rede em modo de emulação. Para instalar os drivers, clique no pacote *Pkg* e siga as instruções.

Você provavelmente vai querer usar o Mac-on-Linux para acessar tanto a rede quanto a Internet. Para passar tráfego ao Mac-on-Linux, é preciso editar o script /etc/mol/tunconfig, que é iniciado por startmol. A versão padrão deste script inicia um servidor DHCP e usa o *iptables* para mapear endereços IP.

Em nosso laboratório, usamos um tunconfig alternativo com um endereço IP estático (ver **quadro 2**). No Mac OS X, atribua o endereço IP 192.168.40.2 à interface de rede en3 e configure 192.168.40.1 como roteador.

Depois de terminar essa configuração, o Mac-on-Linux terá acesso à Internet.

## Acelerador

Para iniciar o Mac-on-Linux em modo tela cheia no X, é preciso modificar um arquivo chamado /etc/mol/molrc.video. Na linha enable\_xvideo: ..., mude o valor de yes para no. Esse valor faz com que o Mac OS X rode muito mais rápido, já que elimina a necessidade de uma porção de operações gráficas comedoras de tempo. De acordo com a documentação do Yellow Dog, a velocidade é de "quase 100%" em comparação com um sistema que roda diretamente no hardware. É possível conseguir o mesmo efeito desprezando o X e iniciando o Mac-on-Linux diretamente num console texto (ou seja, não numa janela de terminal do ambiente gráfico). Para maiores informações consulte [10].

Uma desvantagem do Mac-on-Linux é ser impossível trocar os CD ROMs após iniciar o emulador. Resta a esperança de que os desenvolvedores do Mac-onLinux removam esse problema numa versão futura. Quem sabe você mesmo não tenha as habilidades necessárias e queira dar uma mão?

## Mac OS sem Hardware Apple

Se você não possuir um computador da Apple, mas ainda estiver a fim de dar uma olhada nesse colorido sistema operacional, precisa sair à cata de uma alternativa. Ou seja, você precisa de um emulador de verdade que tapeie o Mac OS X para que ele acredite estar rodando numa plataforma Apple. Também ajuda se você gostar de experimentar – e, é claro, você vai precisar de um conjunto de CDs de instalação do Mac OS X. Lembre-se de que o Mac OS X é um software comercial, portanto nada de pirataria, hein?

O *PearPC* [11] implementa uma CPU PowerPC e um conjunto de periféricos. A instalação é "sopa no mel":

| #  | ar xfj pearpc-0.3.1.tar.bz2        |
|----|------------------------------------|
| #  | d pearpc-0.3.1                     |
| #  | /configureenable-ui=sdlenable-cpu= |
| ji | c_x86                              |
| #  | nake                               |
| #  | su -c'make install'                |
|    |                                    |

Neste exemplo, o PearPC está usando a biblioteca SDL para desenhar a área de trabalho, embora seja possível usar --enable-ui=x11 como alternativa.

Ao término da compilação, crie um arquivo vazio, que o PearPC usará como disco virtual. O seguinte comando cria um arquivo de 3 GBytes chamado macosx.img:

# dd if=/dev/zero of=macosx.img bs=516096 2
seek=6241 count=0

Ao contrário do que dizem as instruções na documentação do PearPC, é possível particionar o disco rígido virtual sem ter de recorrer ao *Darwin OS*, que é a versão livre do sistema operacional da Apple. Porém não se anime: o Darwin inclui

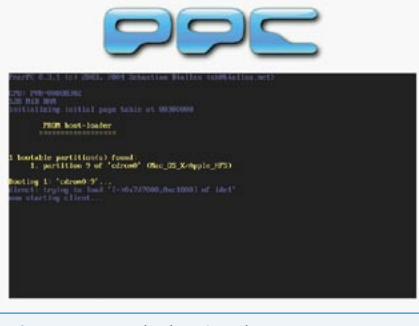

**Figura 2:** A tela de início do PearPC permite escolher a partição de boot.

apenas os componentes em modo texto. A interface gráfica, a área de trabalho e outros componentes principais (como o Quicktime) estão faltando.

É uma boa idéia criar um novo diretório para abrigar o emulador e chamá-lo ppc, por exemplo. Então copie os arquivos-modelo de configuração para esse diretório com o comando:

#### # cp pearpc-0.3.1/ppccfg.example ppc/ppcfg

Para imitar o adaptador gráfico, o PearPC também necessita de um arquivo video.x, que você precisa copiar novamente para seu diretório de trabalho. Mova também a imagem do disco rígido, em nosso exemplo chamada macosx.img, para o mesmo diretório; assim, todos os arquivos de que você necessita estarão juntos no lugar certo.

É possível editar o arquivo de configuração ppccfg com um editor de texto. Os ajustes padrão funcionarão bem, mas você precisa modificar o nome da imagem de seu disco rígido. Para isso, mude uma linha no arquivo, como segue:

pci\_ide0\_master\_image = "macosx.img"

A linha prom\_bootmethod especifica como o PearPC inicia. O valor pré-configurado, auto, usa a primeira partição de boot. Se você mudar esse valor para select, o emulador esperará que você selecione uma partição (figura 2). Insira o primeiro CD de instalação do Mac OS X para começar a instalação. Se você já não estiver no diretório ppc, vá até ele e inicie o emulador, especificando seu arquivo de configuração como parâmetro:

#### # ppc ppccfg

Se você escolher iniciar a partir do CD, a tela de início do Mac OS X aparecerá, como mostrado na **figura 3**. Você pode pressionar [*Alt*] + [*Enter*] para alternar entre os modos de exibição em tela cheia e janela.

Em alguns instantes, aparece o programa de instalação. Se você atravessar as etapas necessárias, vai precisar definir um "volume alvo" em determinado momento, mas infelizmente você ainda não tem um. É preciso antes particionar o disco rígido virtual. Para iniciar a ferramenta de particionamento, selecione o *Installer* | *Hard disk tool*, no menu no topo da tela.

Na ferramenta de disco rígido clique na aba *Partitioning* e escolha a opção *1 Partition* no item *Volume Schema*. Clique em *Partition* e confirme a operação na tela seguinte. O programa particiona o disco virtual e formata a nova partição. Após sair da ferramenta, a partição estará visível no instalador.

Se o instalador se queixar de pouco espaço em disco, é possível desselecionar alguns pacotes, como os *Language packages* e *Additional voices*. Ao fim da seleção de pacotes, o instalador os copiará para

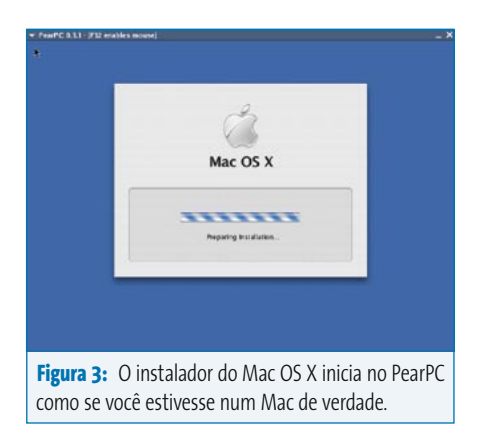

seu disco virtual. No final dessa etapa, saia do PearPC e insira o segundo CD de instalação. Ao reiniciar, selecione a partição criada anteriormente como partição de boot. O instalador copiará mais alguns arquivos e completará a instalação. Você pode pular as questões sobre o registro de sua conta de usuário.

## **Redes para especialistas**

Para permitir que o Mac OS X use a rede num ambiente PearPC, é preciso modificar a linha referente à placa de rede no arquivo de configuração:

#### pci\_rt18139\_installed = 1

Ao reiniciar, o emulador deve reclamar de que está faltando uma interface de túnel de rede (*network tunnel interface*) /dev/net/tun. Se isso acontecer, rode modprobe tun como *root* para carregar o módulo do kernel do Linux.

A placa Ethernet virtual é automaticamente detectada pelo Mac OS X; verifique a configuração de rede nas Preferências do Sistema (*Maçã* | *Preferências do Sistema*). Atribua o endereço IP estático 192.168.1.1, que foi configurado em scripts/ifppc\_up. O endereço do roteador é 192.168.1.80. Especifique um servidor DNS funcional no arquivo /etc/resolv.conf.

Assim como no Mac-on-Linux, o PearPC configurará a rede virtual de maneira bastante autônoma em segundo plano e até mesmo ajustará a tradução de endereços por NAT (*Network Address Translation*). Para isso, basta copiar todo o subdiretório scripts para o lugar certo:

#### # cp -R pearpc-0.3.1/scripts ppc

Como os programas mudam as configurações de rede do Linux, você precisa de privilégios de administrador para essa etapa. Em outras palavras, você precisa iniciar o PearPC como administrador ou atribuir privilégios SUID de root para os programas ifppc\_up.setuid e ifppc\_ down.setuid (use o comando chmod +s nome\_do\_programa).

Por padrão, o PearPC cria uma interface de rede chamada *ppc* e um endereço 192.168.1.80 no sistema Linux; chame /sbin/ ifconfig ppc para verificar esse ponto.

## Uma união feliz

O Mac-on-Linux e o PearPC impressionam por causa de sua riqueza de recursos e facilidade de uso. O fato de o Mac-on-Linux superar de longe seu competidor não é nem um pouco surpreendente. Afinal, estritamente falando, o Mac-on-Linux não é um emulador, mas um programa que roda o Mac OS X no Linux. De fato, ele é rápido o bastante para ser usado em trabalhos sérios num computador moderno. O modo como o programa lida com CDs é um problema. Nem o Mac-on-Linux nem o PearPC permitem que os usuários troquem os CDs depois de iniciados.

Ambos os programas têm uma configuração de rede bastante complicada, mas isso se relaciona mais à complexidade das funções de que o Linux precisa para permitir a conexão de rede virtual. Entretanto, isso deve ser corrigido no futuro.

|      | Informações                                                                  |
|------|------------------------------------------------------------------------------|
| [1]  | Mac-on-Linux: <b>www.maconlinux.org</b>                                      |
| [2]  | Processador PowerPC:<br>www.ibm.com/chips/products/powerpc                   |
| [3]  | Pegasos Computer <b>www.pegasosppc.com</b>                                   |
| [4]  | Site oficial do Linux no PowerPC:<br>www.penguinppc.org                      |
| [5]  | Fedora Core 3 PPC:<br>fedoraproject.org/fedorappc/FC-3                       |
| [6]  | Gentoo PPC:<br>www.gentoo.org/doc/en/handbook/<br>handbook-ppc.xml           |
| [7]  | Debian PPC: www.debian.org/ports/powerpc                                     |
| [8]  | Ubuntu: www.ubuntulinux.org                                                  |
| [9]  | Yellow Dog: www.yellowdoglinux.com                                           |
| [10] | Modo tela cheia no Mac-on-Linux:<br>www.maconlinux.org/userguide/cvideo.html |
|      |                                                                              |

-

junho 2005